# **Cuprins**

| Primii pași                                                                   | 2  |
|-------------------------------------------------------------------------------|----|
| Introduceți cardul SIM                                                        | 2  |
| Introduceți cardul Micro SD                                                   | 2  |
| Instalare baterie                                                             | 3  |
| Încărcați bateria sau conectați-vă la un calculator                           | 3  |
| Taste și piese                                                                | 4  |
| Blocarea și deblocarea ecranului                                              | 5  |
| Personalizați-l                                                               | 6  |
| Adăugarea widget-urilor și a mai multor pictograme pe ecranul inițial         | 7  |
| Adăugați widget-uri și pictograme pe ecranul inițial                          | 7  |
| Rearanjați sau îndepărtați widget-urile și pictogramele de pe ecranul inițial | 7  |
| Accesarea programului de lansare                                              | 8  |
| Deschideți și comutați aplicațiile                                            | 8  |
| Comutați la aplicația utilizată recent                                        | 9  |
| Efectuați un apel                                                             | 10 |
| Jurnal apeluri                                                                | 11 |
| Respingerea unui apel prin trimiterea unui mesaj de ocupat                    | 12 |
| Adăugarea unui contact                                                        | 12 |
| Trimiterea și primirea mesajului(elor)                                        | 15 |
| Navigare pe internet                                                          | 18 |
| Ascultați muzică                                                              | 19 |
| Descărcați aplicații de pe Android Market                                     | 20 |
| Gestionați aplicațiile/ Mutați pe cardul SD                                   | 24 |
| Întreținere și siguranță                                                      | 25 |
| Directive Europene                                                            | 28 |
|                                                                               |    |

### Primii pași

### Introduceți cardul SIM

Pentru a introduce cardul (cardurile) SIM:

1. Închideți telefonul mobil și îndepărtați carcasa din spate.

2. Introduceți cardul SIM corect în slotul pentru card (a se vedea imaginea de mai jos)

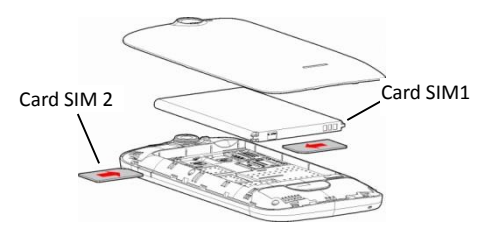

### Introduceți cardul Micro SD

Introduceți cardul de memorie în slotul pentru card până când se fixează în pozitie.

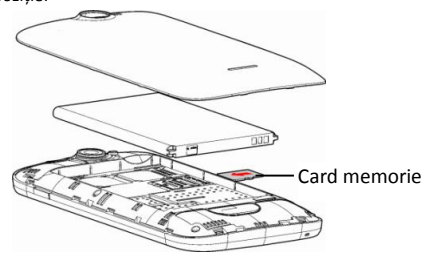

#### Instalare baterie

Apăsați în jos cu grijă pentru a securiza bateria.

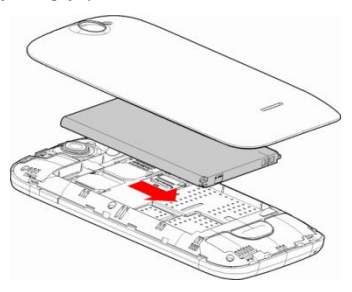

#### Încărcați bateria sau conectați-vă la un calculator

Vă puteți încărca bacteria folosind încărcătorul sau conectând cablul USB (furnizat împreună cu acest telefon) la calculator.

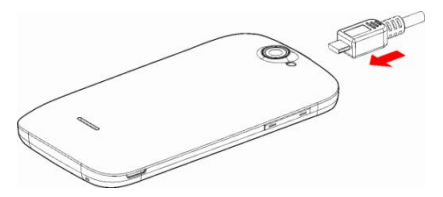

### Taste și piese

Smartphone-ul vă oferă posibilitatea experimentării unor sentimente minunate prin Cameră, înregistratorul video, radio FM, Muzică şi înregistrator de sunet. Acesta vă permite instalarea a diferite aplicații, jocuri şi multe altele (suportă format APK) prin descărcarea acestora de pe Android Market.

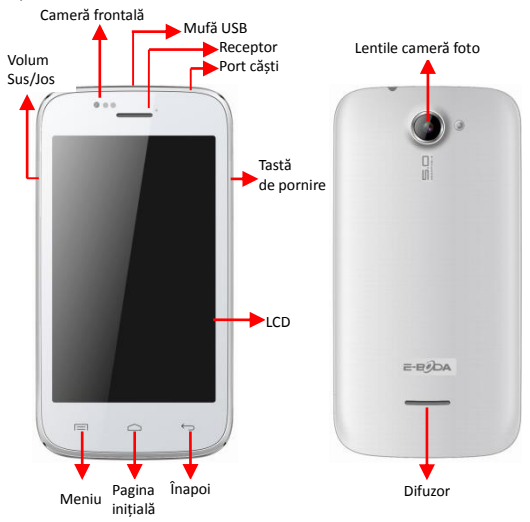

### Blocarea și deblocarea ecranului

Apăsați butonul de pornire pentru a intra în modul Sleep (Repaus) și în acest timp se va bloca ecranul; apăsați butonul de pornire din nou pentru a ieși din modul Repaus și apoi glisați lacătul spre dreapta pentru a debloca.

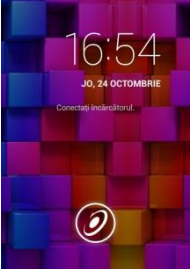

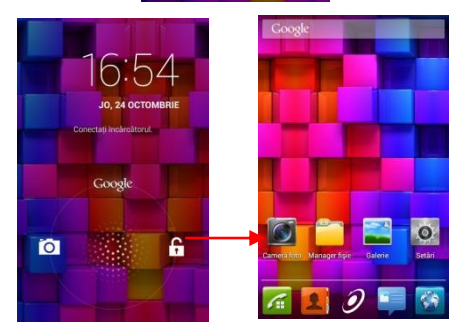

### Personalizați-l

 Ecranul iniţial: Acesta este punctul dvs. de pornire pentru accesarea tuturor funcţiilor din telefonul dvs.. Acesta afişează pictograme cu aplicaţii, widget-uri, comenzi rapide şi alte funcţii.

2) Bara de notificare: În partea de sus a ecranului, Bara de stare afişează ora, starea şi notificările. În cazul în care există un mesaj nou, un apel pierdut sau altceva în bara de notificare, o puteți glisa în jos pentru a deschide panoul de notificare şi să faceți click pe cea pe care doriți să o vedeți. Atunci când ați terminat, îl puteți închide trăgând panoul în sus sau apăsând Înapoi.

 Programul de lansare: Atingeți pictograma pentru programul de lansare din partea de jos a ecranului pentru a vizualiza aplicațiile instalate.

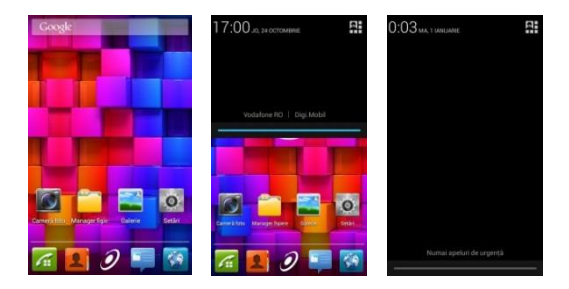

### Adăugarea widget-urilor și a mai multor pictograme pe ecranul inițial

#### Adăugați widget-uri și pictograme pe ecranul inițial

Accesați Programul de lansare și apăsați lung și mențineți o aplicație până când aceasta se afișează pe ecranul inițial și apoi îndepărtați degetul de pe ecran.

# Rearanjați sau îndepărtați widget-urile și pictogramele de pe ecranul inițial

a). Apăsați lung şi mențineți apăsat pe widget-ul sau pe pictograma pe care doriți să o mutați. Odată ce apare opțiunea **Ştergeți**, nu ridicați degetul de pe pictogramă şi trageți widget-ul sau pictograma spre o nouă locație pe ecran.

 b). Apăsaţi şi menţineţi apăsat pe pictogramă timp de câteva secunde şi trageţi widget-urile sau pictograma pentru a o şterge!

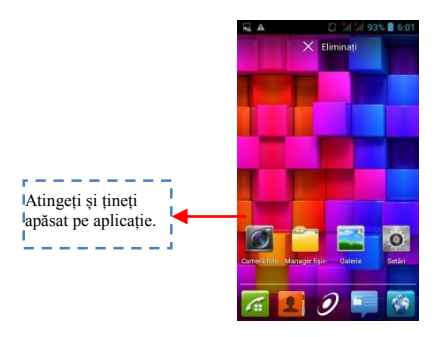

### Accesarea programului de lansare

Deschideți și comutați aplicațiile

Programul de lansare conține pictogramele pentru toate aplicațiile din telefonul dv., inclusiv orice aplicație pe care ați descărcat-o de pe Android Market sau din alte surse. Pe Ecranul inițial, atingeți pictograma pentru programul de lansare pentru a deschide meniul principal.

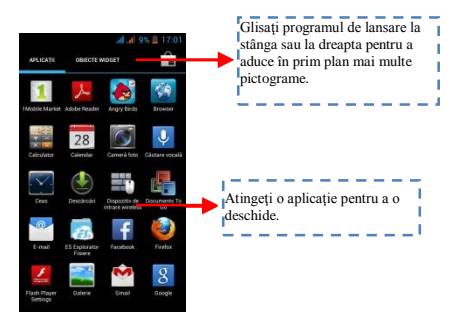

Apăsați pictograma pentru pagina inițială sau pictograma Înapoi pentru a închide programul de lansare.

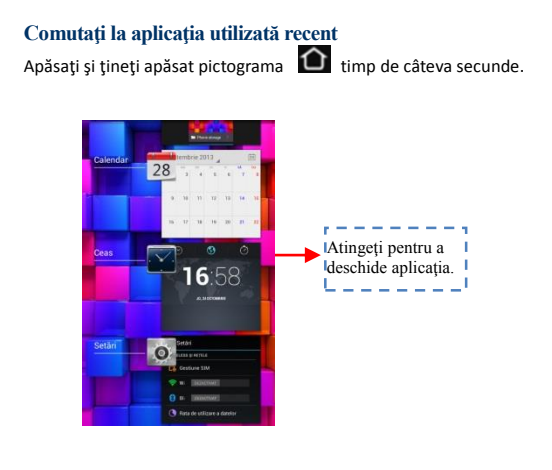

### Efectuați un apel

În programul inițial selectați 📐 și introduceți un număr de telefon complet pentru a efectua un apel.

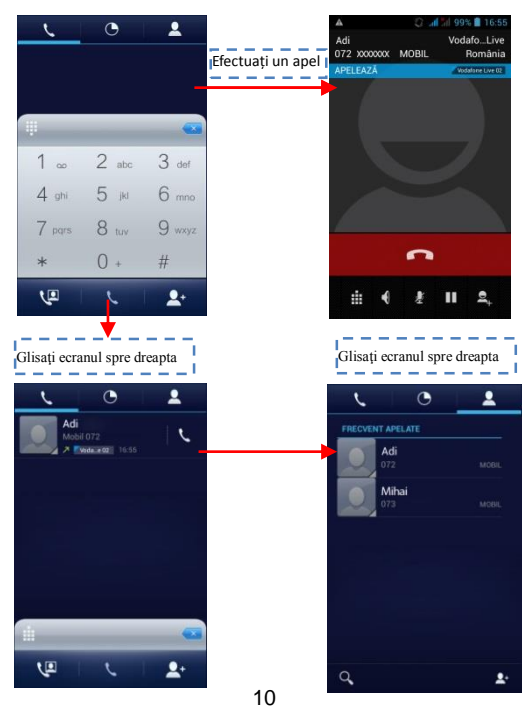

### Jurnal apeluri

În opțiunile pentru jurnal apeluri, puteți efectua un apel, adăuga un contact nou și să trimiteți un mesaj etc.

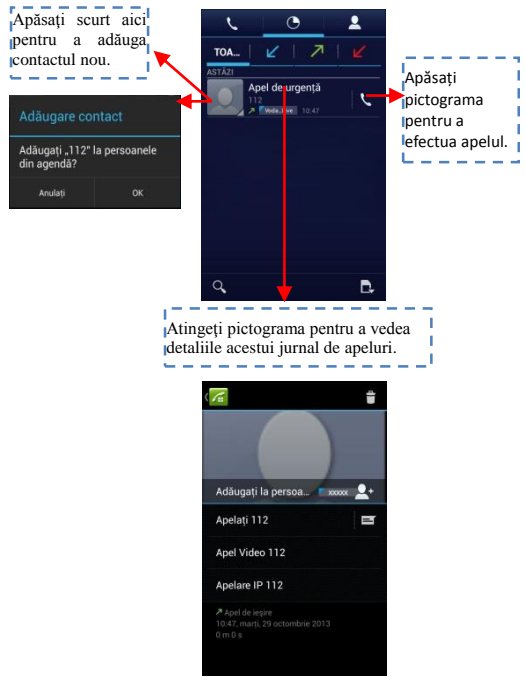

### Respingerea unui apel prin trimiterea unui mesaj de

#### ocupat

Atunci când primiți un apel și este incomod pentru dvs. să răspundeți, puteți trimite un mesaj de ocupat pentru respingerea apelului.

Trageți cercul până la 🔛 și pe ecran vor apărea câteva mesaje de ocupat, atingeți scurt pe oricare dintre ele pentru a trimite.

### Adăugarea unui contact

Atingeți 🛃 și accesați Contactele și apoi adăugați un contact (a se vedea figura de mai jos).

Atingeți " 🤷 " pentru a adăuga un contact nou în memoria telefonului sau a cartelei SIM.

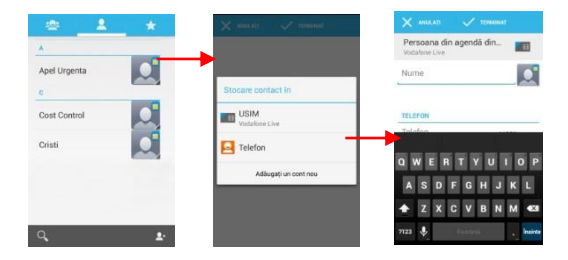

### Servicii de Voce și Date

SIM-urile:

- Este necesar să cunoșteți foarte clar ce servicii aveți alocate fiecarui SIM,
- 2- După ce SIM-urile au fost montate si telefonul pornit este necesar ca din Setări → Gestiune SIM sa alocăm corect serviciile:
  - a- Apel Vocal poate fi alocat oricarui SIM,
  - b- Apel Video va fi alocat numai SIM-ului cu date 3G,
  - c- Mesagerie poate fi alocat oricarui SIM.
  - d- Conexiune Date va fi alocat numai SIM-ului cu date 3G si de regula se seteaza la fel ca Apel Video.

Tabelul cartelelor SIM si serviciilor acceptate conform cu specificatiile operatorilor din Romania la data 9 Mai 2013:

|       | 1             | SIM 2          |                |                  |                  |                 |                 |              |              |
|-------|---------------|----------------|----------------|------------------|------------------|-----------------|-----------------|--------------|--------------|
|       |               | Orange<br>Voce | Orange<br>Date | Vodafone<br>Voce | Vodafone<br>Date | Cosmote<br>Voce | Cosmote<br>Date | DIGI<br>Voce | DIGI<br>Date |
| SIM 1 | Orange Voce   | Da             | Da             | Da               | Da               | Da              | Da              | Da           | Da           |
|       | Orange Date   | Da             | Nu             | Da               | Nu               | Da              | Nu              | Nu           | Nu           |
|       | Vodafone Voce | Da             | Da             | Da               | Da               | Da              | Da              | Da           | Da           |
|       | Vodafone Date | Da             | Nu             | Da               | Nu               | Da              | Nu              | Nu           | Nu           |
|       | Cosmote Voce  | Da             | Da             | Da               | Da               | Da              | Da              | Da           | Da           |
|       | Cosmote Date  | Da             | Nu             | Da               | Nu               | Da              | Nu              | Nu           | Nu           |
|       | DIGI Voce     | Da             | Nu             | Da               | Nu               | Da              | Nu              | Nu           | Nu           |
|       | DIGI Date     | Da             | Nu             | Da               | Nu               | Da              | Nu              | Nu           | Nu           |

#### Remarcă:

1- Dacă aveţi apel activ pe unul dintre SIM-uri celălalt va fi deconectat de la reţea şi nu veţi putea primi apeluri pe acesta până cand nu terminaţi apelul iniţial. Dacă apelurile ce urmează să le primiţi sunt foarte importante vă recomandăm redirecţionarea apelurilor de pe un SIM pe celalalt si activarea functiei Apel in Aşteptare.

2- Exista posibilitatea ca operatorii de telefonie mobila sa schimbe frecventele de lucru caz in care tabelul de mai sus nu va mai fi valabil.

#### Setări APN

Dacă serviciul de date nu se activează automat dupa introducerea cartelei și pornirea telefonului trebuie sa setați manual detaliile APN (Access Point Name). Aceste setări se pot găsi pe pagina oficială a fiecarui operator de telefonie mobilă.

### Trimiterea și primirea mesajului(elor)

Accesați funcția **Mesaje** și apoi compuneți un mesaj nou. Atingeți un câmp cu text acolo unde doriți introduceți text, pentru a activa tastatura.

| Kesaj nou                                                                                                    |                                                                                                    |
|----------------------------------------------------------------------------------------------------|----------------------------------------------------------------------------------------------------|
| Introduceți numele<br>persoanei sau numărul de<br>identificare                                                                                                    | Atingeți aici pentru a selectal<br>contactul dorit din agendă.<br>Atingeți o dată pentru a scrie<br>următoarea literă cu majusculă.<br>Atingeți și mențineți apăsat pentru<br>majuscule. |
| Comparison of the second second |                                                                                                    |
| asdfghjkl<br>☆zxcvbnm <b>«</b> ⊠                                                                                                    | Apăsați spatiu sau un semn de                                                                                                    |
| 7123 🎍 Română Enter                                                                                                    | sugestie evidențiată.                                                                                                    |

 Atunci când compuneți un mesaj nou, puteți selecta text pentru tăiere sau copiere. Textul selectat este evidențiat în albastru.

Atingeți câmpul destinat textului sau o parte care conține text. (a se vedea figura de mai jos). Puteți selecta, copia, tăia și lipi tot conținutul.

c. În momentul primirii unui nou mesaj, puteți citi trăgând panoul de notificare și făcând click pe mesaj, sau prin accesarea opțiunii Mesaje pentru a-l citi direct.

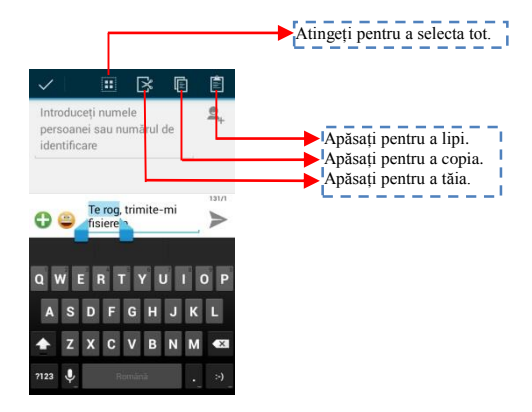

- 1. Apăsați lung un șir al unui întreg mesaj și puteți șterge șirul mesajului.
- 2. Apăsați scurt pe un mesaj dintr-o fereastră de conversație cu mesaje.

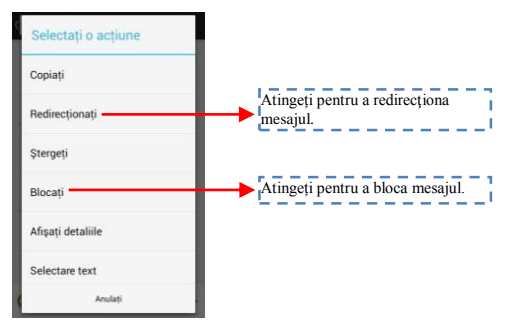

- 3. Atingeți opțiunea Redirecționare din meniul care se deschide...
- 4. Adăugați un contact.
- 5. Atingeți pictograma Trimite pentru a trimite mesajul.

### Navigare pe internet

Porniți conexiunea de date sau WiFi

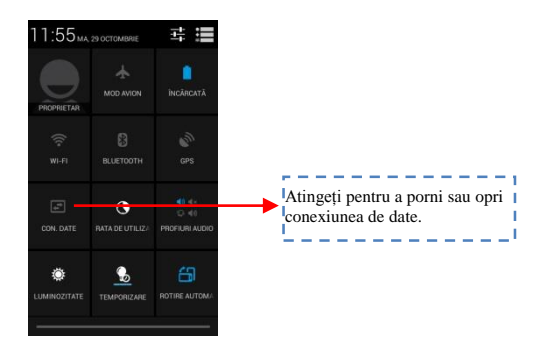

Sfaturi: Pentru a naviga pe internet, aveți nevoie să porniți conexiunea de date.

În cazul în care există WiFi în apropiere, puteți activa WiFi pentru a folosi funcția la navigarea pe internet. Unele rețele ar putea necesita parolă.

### Ascultați muzică

Atunci când copiați muzica în cardul Micro SD, Music player-ul caută dispozitivul pentru fișiere de muzică și construiește un catalog al muzicii pe baza informațiilor despre fiecare fișier care sunt stocate chiar în fișier.

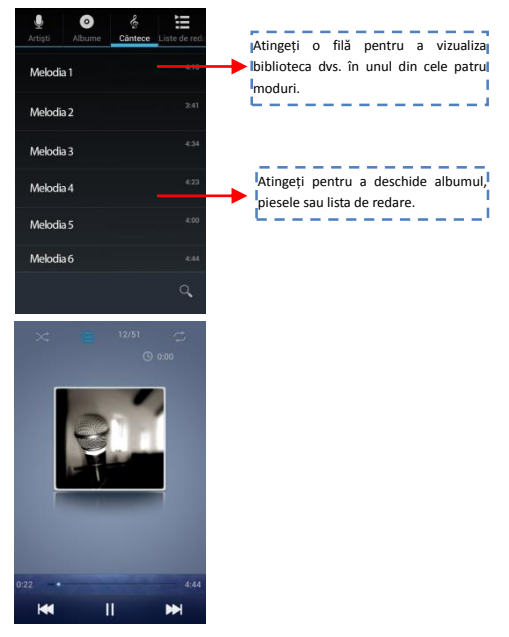

### Descărcați aplicații de pe Android Market

#### Adăugați un cont Google

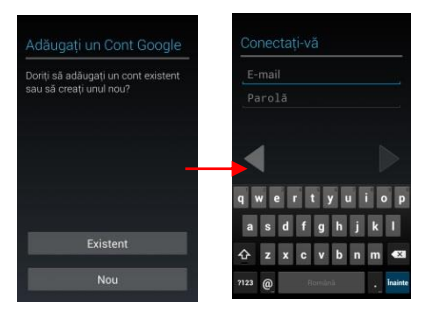

b. Accesați Android Market (Play Store) și descărcați aplicații.

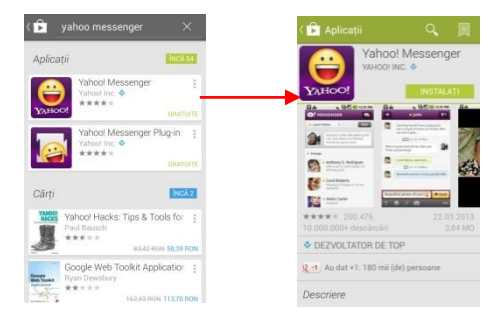

20

## **Configurare cont Email**

#### 1- Gmail

Crearea unui cont de email

Selectati Gmail si urmati pasii indicati. Puteti active sau edita conturi de email extinse sau crea un cont nou de email.

Selectati Gmail, interfata de setare cont Google va aparea. Apasati apoi "Urmatorul" / Creare cont / Introduceti nume prenume si adresa de email.

Serverele Google stabilesc daca numele poate fi folosit, daca da, o noua interfata apare, cerandu-va sa introduceti parola dorita, dupa care vor analiza taria parolei, utilizatorii care nu respecta cerintele, vor fi rugati sa reintroduca o noua parola.

Inregistrarea unui nou cont de email Gmail s-a facut cu success, un mesaj va fi creat automat pt. test.

#### Se incarca contul email

Deschideti Gmail, sariti peste ecranul de introducere, incarcati interfata

Introduceti nume, parola apoi incarcati

Initializarea contului de email va va anunta ca autentificarea s-a facut cu success, toate conturile Google vor fi sincronizate.

Creare si trimite email-uri

Cand doriti sa creati un email, selectati Email > Creare email. Introduceti adresa (destinatarul) subiectul si continutul. Apasati Meniu ptr. a accesa Adaugare Cc/Bcc, selectati trimitere sau renuntare.

#### Primire Email-uri

La primirea unui email nou veti fi anuntat printr-un ton audio si printr-o pictograma in bara de stare. Glisati bara de stare in jos, accesati mailul nou, apasati Meniu > Reimprospatare ptr. a vizualiza toate email-urile noi necitite.

#### Stergere Email-uri

Cand setati un cont de email, ptr. a-l sterge este nevoie sa reveniti la setarile din fabrica. Cand setati un al doilea cont de email, apasati Meniu ptr. a-l sterge.

Nota: multe functii depind de contul de Gmail de exemplu: Electronic Market, Google Talk, Sincronizare, Contacte si Calendar.

#### 2- Alt cont de email

Setare cont Email

Introduceti adresa si parola corecta, accesati Setari > setati portul si serverul POP corect, verificati apoi setarile serverului in mod automat.

Setati serverul SMTP corect, verificati setarile serverului de mail ptr. trimitere si primire, apoi indroduceti numele contului specificat si numele afisat ptr. mail-urile iesite apoi salvati.

Creare si trimitere email-uri

Cand doriti sa trimiteti un email, selectati Email > Creare email. Introduceti adresa (destinatarul), subiectul si continutul email-ului. Tastati Meniu ptr. a accesa Adaugare Cc/Bcc, selectati trimitere, renuntare sau salvare ca schita.

### Localizare și GPS

- Utilizati retele wireless: bifati pentru a permite dispozitivului localizarea prin retele Wi-Fi sau retele mobile;
- Utilizati sateliti GPS: bifati pentru localizare utlizad receptorul GPS incorporat;
- Asistenta EPO: activati pentru a imbunatati timpul de localizare;
- A-GPS: activati pentru a imbunatati timpul de localizare prin comunicarea cu retele mobile de date (poate duce la costuri suplimentare pentru trafic de date);

Nota:

- Se poate folosi Google™ Map ca hartă, insa necesită conexiune permanentă la internet,
- Telefonul recunoaște cele mai uzuale hărți ce functionează OFF-LINE.

### Gestionați aplicațiile/ Mutați pe cardul SD

Accesați Setări> Aplicații, apoi gestionați aplicațiile. Pe măsură ce instalați aplicațiile descărcate, trebuie să porniți opțiunea Surse necunoscute din Securitate.

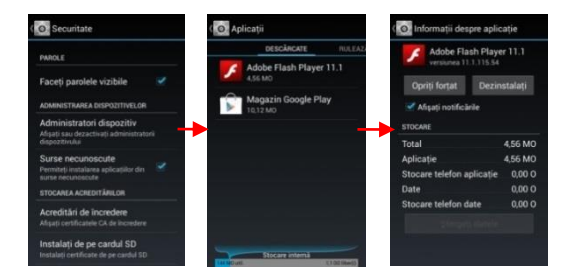

### Întreținere și siguranță

Vă rugăm să citiți și să respectați următoarele informații pentru utilizarea corespunzătoare și în siguranță a telefonului dvs. și pentru a preveni deteriorarea. De asemenea, păstrați ghidul de utilizare într-un loc accesibil tot timpul după ce citiți acest ghid de instrucțiuni.

#### 1. Serviciul post-vânzare

Vă rugăm să consultați Certificatul de garanție furnizat în cutia pachetului de vânzare.

#### 2. Siguranța încărcătorului și a adaptorului

Încărcătorul și adaptorul sunt proiectate doar pentru utilizare în interior.

#### 3. Informații despre baterie și îngrijirea acesteia

 Vă rugăm să nu demontați capacul din spate al telefonului mobil, întrucât bateria este încorporată.

 Reîncărcați bateria după perioade lungi de neutilizare, pentru a maximiza durata de viață a bateriei.

 Durata de viață a bateriei variază în funcție de modul de utilizare și de condițiile de mediu.

 Funcția de auto-protecție a bateriei oprește alimentarea telefonului atunci când funcționarea acestuia se află într-o stare anormală. În acest caz, îndepărtați bateria din telefon, reintroduceți-o și porniți telefonul.

#### 4. Comunicare generală

 Nu așezați elemente care conțin componente magnetice precum cardul de credit, card de telefon, libretul de economii sau cartela de metrou lângă telefonul dvs.. Magnetismul telefonului poate deteriora datele stocate în banda magnetică.

 Vorbitul la telefon pe perioade îndelungate poate reduce calitatea apelului din cauza căldurii generate în timpul utilizării.

 Atunci când telefonul nu este utilizat pentru o perioadă îndelungată, depozitați-l într-un loc sigur cu cablul de alimentare deconectat. • Utilizarea telefonului în apropierea echipamentului de recepție (i.e. TV sau radio) poate provoca interferențe la telefon.

 Nu scufundați telefonul în apă. Dacă se întâmplă acest lucru, îndepărtați bateria și duceți-o la un Centru de Service Autorizat.

 $\circ$  Temperatura corespunzătoare pentru telefon și accesorii este de -10°C~45°C.

 În timpul încărcării, vă rugăm să așezați telefonul într-un mediu care are o temperatură normală a camerei și o bună ventilație.
Se recomandă încărcarea telefonului într-un mediu cu o temperatură sub 40°C. Vă rugăm să vă asigurați că utilizați doar încărcătorul furnizat de producător. Utilizarea unui încărcător neautorizat poate reprezenta un pericol și încalcă autorizația telefonului și articolul privind garanția.

Nu vopsiți telefonul.

 Datele salvate în telefon ar putea fi şterse în urma utilizării necorespunzătoare, reparării telefonului, sau a actualizării software-ului. Vă rugăm să faceți o copie de rezervă a numerelor de telefon importante. (Tonuri de apel, mesaje text, mesaje vocale, imagine, precum şi clipurile video ar putea, de asemenea, fi şterse.) Producătorul nu este răspunzător pentru daune survenite în urma pierderii de date.

 Nu porniți sau opriți telefonul atunci când acesta este aproape de urechea dvs.

#### Avertizare:

Societatea nu va purta nici o responsabilitate pentru nerespectarea instrucțiunilor de mai sus sau pentru utilizarea necorespunzătoare a telefonului mobil. Societatea noastră își rezervă dreptul de a face modificări la orice conținut din prezentul ghid al utilizatorului fără a anunța publicul în prealabil. Conținutul prezentului manual poate varia față de conținutul efectiv afișat în dispozitiv. Într-un astfel de caz, acesta din urmă va guverna.

|                     | Sp         | ecificații             | E-Boda R                                                         | ainbow                            | V40                     |                 |  |  |  |
|---------------------|------------|------------------------|------------------------------------------------------------------|-----------------------------------|-------------------------|-----------------|--|--|--|
| Hardware            |            |                        |                                                                  |                                   |                         |                 |  |  |  |
|                     |            | Produ                  | ucător                                                           | Mediatek                          |                         |                 |  |  |  |
|                     |            | Model                  |                                                                  | MT 6572W                          |                         |                 |  |  |  |
| CP                  | U          | Tip                    |                                                                  | Cortex <sup>™</sup> -A7 Dual Core |                         |                 |  |  |  |
|                     |            | Arhite                 | ectură                                                           | ARM                               |                         |                 |  |  |  |
|                     |            | Frecvență              |                                                                  | 1,3 Ghz                           |                         |                 |  |  |  |
| GPU Powe            |            |                        | rVR™ SGX 531                                                     |                                   |                         | 1               |  |  |  |
| RAM                 |            | DD                     | DDR 2                                                            |                                   | 512M                    |                 |  |  |  |
| ROM                 |            | 4G intern              |                                                                  |                                   |                         |                 |  |  |  |
| WI-FI               |            | 802,11 B/G/N           |                                                                  |                                   |                         |                 |  |  |  |
| 3G WCDMA Band       |            | 210                    | 00MHz/900M                                                       | Hz A se selecta software s        |                         |                 |  |  |  |
| 2G GSM Band         |            | 850/9                  | 00/1800/190                                                      | SIM necesar in funcție d          |                         |                 |  |  |  |
| Data Segment        |            | HSDPA, HSUPA serviciu. |                                                                  |                                   |                         |                 |  |  |  |
| GP                  | 5          | l                      | Da                                                               |                                   |                         |                 |  |  |  |
| A-G                 | 22         |                        |                                                                  | Da                                |                         |                 |  |  |  |
| G Ser               | Isor       | Varshuna               | 3 axe                                                            |                                   |                         |                 |  |  |  |
| Blueto              | ooth       | Profil                 | -                                                                | PCP A2DP                          | SPP DUN                 | OPP             |  |  |  |
|                     |            | Tin                    | -                                                                | 3.97" (                           | 10.08cm)                | orr             |  |  |  |
|                     |            | Rezolutie              | 480                                                              | *800nx 24                         | ODPI (W/VGA             | 5/3)            |  |  |  |
| Ecra                | an l       | Touch                  |                                                                  | 2 puncte in                       | ndependente             | 2               |  |  |  |
|                     |            | Structură              | -                                                                | (                                 | G+F                     | -               |  |  |  |
|                     |            | Iluminare              |                                                                  | Tehno                             | logie LED               |                 |  |  |  |
|                     |            | Capacitate             | 8                                                                | 3,7V / 1600                       | mAh (5,92W              | h)              |  |  |  |
|                     | *Baterie   | Apel 3G                |                                                                  | 553 Minute                        |                         | Autonomie       |  |  |  |
| Alimentare          |            | Apel 2G 772 Minute     |                                                                  |                                   | 1                       | (in condiții de |  |  |  |
| 0000000000060000000 |            | ST/BY                  | T/BY pana la 5 zile (150 ore) labor                              |                                   |                         |                 |  |  |  |
|                     | Adaptor    |                        | 220V AC/50-60Hz 5V DC 700mA                                      |                                   |                         |                 |  |  |  |
|                     |            | Port                   | USB Com                                                          |                                   | patibil cu ver. 2.0/1.1 |                 |  |  |  |
| Conecti             | vitate     | TFO                    | Card                                                             |                                   | pana la 32G             |                 |  |  |  |
| 1. De Maconoop      | 0000000000 | Mufă cașt              | i 3,5" jack                                                      | 3,5" jack pana la 320             |                         | Ω               |  |  |  |
|                     |            | Frontală               | Hardware                                                         | Hardware VGA, 0,3M, 640x480px     |                         |                 |  |  |  |
| Cam                 | era        | Principală             | Hardware                                                         | wqXGA, 5M, 2560x1920px            |                         |                 |  |  |  |
| Software            |            |                        |                                                                  |                                   |                         |                 |  |  |  |
| Sistem de op        | erare      |                        |                                                                  | Andro                             | oid™ 4.2                | 3               |  |  |  |
| Motor de cău        | utare      |                        | Pre - instalat                                                   |                                   |                         |                 |  |  |  |
|                     |            |                        | H.264, VC-1, MPEG-2, MPEG4, XviD/DivX, Real                      |                                   |                         |                 |  |  |  |
| Suport Video        | 8          |                        | 8\9\10, AVI, RM, RMVB, PMP, FLV, MP4, M4V, VOB, WMV,<br>3GP, MKV |                                   |                         |                 |  |  |  |
| Suport Audio        | >          |                        | MP3,WMA,WAV,OGG,FLAC,ALAC,APE,AAC,AC-3                           |                                   |                         |                 |  |  |  |
| Suport Foto         |            |                        |                                                                  | JPEG,GI                           | F,PNG,BMP               |                 |  |  |  |
| Suport fișiere      | e office   |                        |                                                                  | DOC/XLS/R                         | PPT/PDF/TX              | г               |  |  |  |
| Jocuri 3D           |            |                        | Redare OpenGL 2.0                                                |                                   |                         |                 |  |  |  |
| E-mail              |            |                        | Ex                                                               | change, IM                        | AP, POP3, SP            | MTP             |  |  |  |
| Detalii fizi        | ce         |                        |                                                                  |                                   |                         |                 |  |  |  |
| Dimensiune          | produs     |                        |                                                                  | 125,3*65                          | .5*12,3mm               |                 |  |  |  |
| Greutate pro        | dus        |                        |                                                                  | 1                                 | 33g                     |                 |  |  |  |
| Dimensiune pachet   |            |                        | 158x88x50mm                                                      |                                   |                         |                 |  |  |  |
| Greutate pac        | het        |                        |                                                                  | 3                                 | 60g                     |                 |  |  |  |
| Culoare             |            |                        |                                                                  | Negr                              | ru / Alb                |                 |  |  |  |
| Valoare SAR         |            |                        | CAP                                                              | P 0,686W/Kg                       |                         |                 |  |  |  |
|                     |            |                        | CORP                                                             |                                   | 0,874W/Kg               |                 |  |  |  |
| * Autonomia         | bateriei d | epinde de seta         | arile efectuat                                                   | e de utilizat                     | or, modul de            | e utilizare si  |  |  |  |
| ciclul de incă      | rcare.     |                        |                                                                  |                                   |                         |                 |  |  |  |
| Performante         | le aparatu | lui depind de j        | programele in                                                    | istalate de l                     | utilizator.             |                 |  |  |  |

### **Directive Europene**

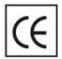

Marcajul CE este o marcă de conformitate obligatorie pentru produsele introduse pe piață în Spațiul Economic European. Marcajul CE pe un produs garantează că produsul este conform cu cerințele esențiale ale directivelor CE aplicabile.

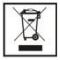

Acest produs este marcat cu simbolul distinctiv de sortare selectivă pentru deşeuri electrice şi electronice. Acest simbol indică faptul că produsul trebuie acceptat de un sistem de colectare selectivă a deşeurilor, în acord cu directiva EU 2002/96/CE, astfel încat să poată fi reciciat sau dezasamblat pentru a reduce impactul asuroa mediului.

Atentiel Produsele electronice, nesortate selectiv, pot afecta mediul și sănătatea oamenilor, deoarece pot conține substanțe periculoase.

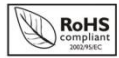

ROHS (Restriction on Hazardous Substances). Această directivă este un regulament care a fost implementată în data de 01 lulie 2006 și se referă la restricționarea comercializării de produse și echipamente electrice și electronice e conțin substanțe periculoase cum ar fi plumbul, crom hexavalent, cadmiul,

polibromatul bifenil (PBB), eteri difenil polibromuratiat (PBDE).

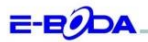

#### DECLARAȚIE DE CONFORMITATE nr. 1017-EBD

Noi S.C. Fe0DA DISTRIBUTION SRL, cu sediul în ILFOV, Comuna Cernica, Strada Oxigenului Nr. 28 cu Certificat de înregistrare la REGISTRUL COMERȚULUL J 23/1641/2013, Cod Unic de înregistrare: 16021123, în cultate de importanor, asigurân, garantâm şi declarâm pe propria răspundere, conform prevedenior art. 5 din Hotărărea Guvernului în: 1022/2002, privind regimul produvelor şi servicilor care pot pune în perioci viaşa, sămăteta, securitate amuncii şi proteçia mediului, çă produvelor serve pot pune în perioci viaşa, sămăteta, securitate amuncii şi proteçia mediului, çă produvelor serve pot pune în perioci viaşa, sămăteta, securitate amuncii şi proteçia mediului, çă produvelor su:

Denumire: Telefan Mabil Model: Rainbow V40 Marca: E-Boda; Importat din China, în anul 2013,

La care se referă această declarație nu pune în pericol viața, sănătatea, securitatea muncii, nu produce un impact negativ asupra mediului, respectă cerințele de protecție și este în conformitate cu standardele și normativele mentionate mai jos:

- Directiva pentru echipamentele radio si de telecomunicatii: R&TTE 199/5/CEE (HG 88/303);
- Directiva privind asigurarea utilizatorilor de echipamente de joasa tensiune 73/32/CEE, modificata de Directiva 93/68/CEE (HG 457/2003);
- Directiva privind compatibilitatea electromagnetica 89/336/CEE, modificata de Directiva 92/31/CEE si 93/68/CEE (HG497/2003);
- Cerintele de siguranta ale Directivei Europene 2001/95/EC si a standardelor EN 60065:2002/A12:2011 si EN 60950-1:2006/A12:2011, referitoare la nivelul de decibeli emise de aparatele comercializate;
- Declarația de conformitate a producătorului,
- Produsul a fost evaluat conform urmatoarelor standarde: Sanatate: EN 50360, EN50361, Siguranta: EN 6596-1, EMC EN 301 489-1/-7/-17, Spectru radio: EN 301511, EN 300328;
- Produsul este marcat CE şi RoHS,
- Valoare SAR: Cap 0,686W/Kg; Corp 0,874W/Kg.

DOSARUL TEHNIC este disponibil la sediul S.C. E-BODA DISTRIBUTION SRL Declarația este întocmită în conformitate cu prevederile Anexei II a HG nr. 88/2003;

București: 19.10.2013

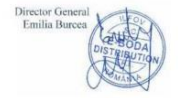